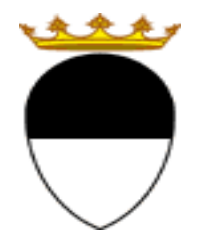

## COMUNE DI FERRARA Città Patrimonio dell'Umanità

# GUIDA PER IL PAGAMENTO ON LINE RETTE SERVIZI SCOLASTICI

NIDI, SPAZI BAMBINO, SCUOLA DELL'INFANZIA COMUNALI. REFEZIONE, PRESCUOLA E TRASPORTO SCOLASTICO.

A CURA DELL'UFFICIO PUNTO UNICO SERVIZI EDUCATIVI SCOLASTICI E PER LE FAMIGLIE

AGGIORNAMENTO A MARZO 2022

Per accedere alla piattaforma SOSI@HOME, entrare nel portale web dei Servizi educativi scolastici e per le famiglie del Comune di Ferrara (<u>www.edufe.it</u>) e cliccare sul pulsante

Sosi@home

Si apre una pagina di testo dove si trova il link di accesso: accedi con SPID-CIE-CNS

| Accedi a Servizi Scolastici e Abitativi - Comune di Ferrara tramite |
|---------------------------------------------------------------------|
| fedERa                                                              |
| Il sistema di autenticazione federata della Regione Emilia-Romagna  |
| Maggiori informazioni »                                             |
| Entra con SPID C Entra con CIE Entra con FedERa Entra con CNS       |

Una volta effettuato l'accesso, cliccare sul pulsante Posizione Utente

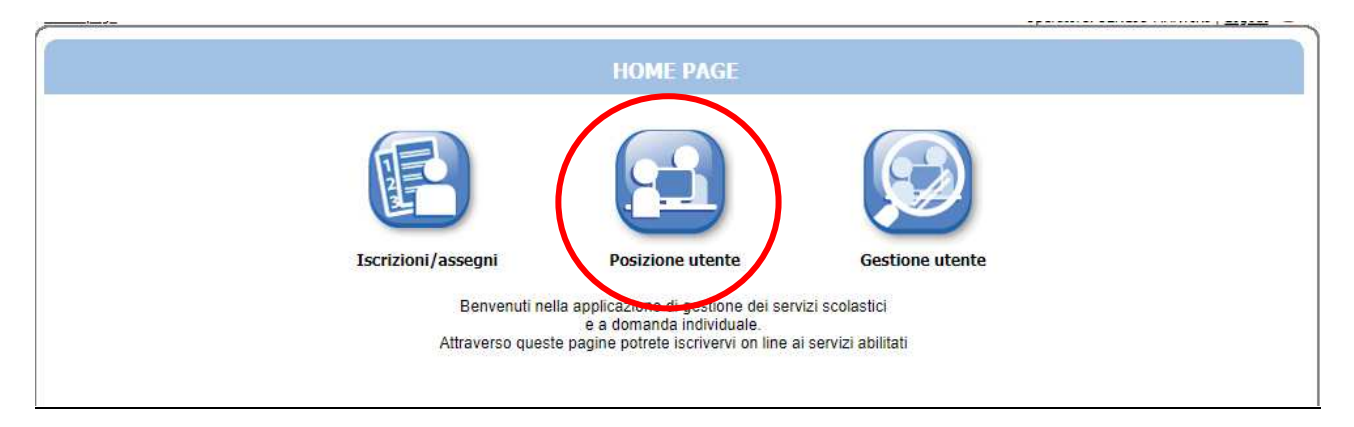

## Poi sul pulsante Estratti Conto

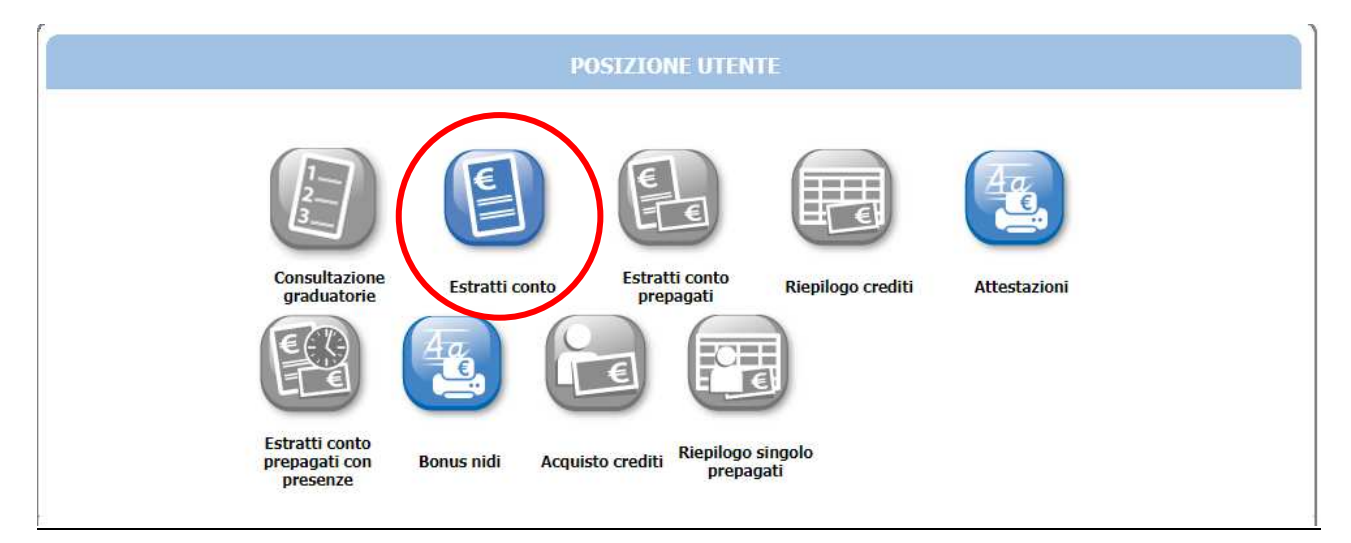

Impostare il <u>periodo di riferimento</u> del servizio che si intende pagare, usando il menù a tendina, e poi cliccare su **OK** 

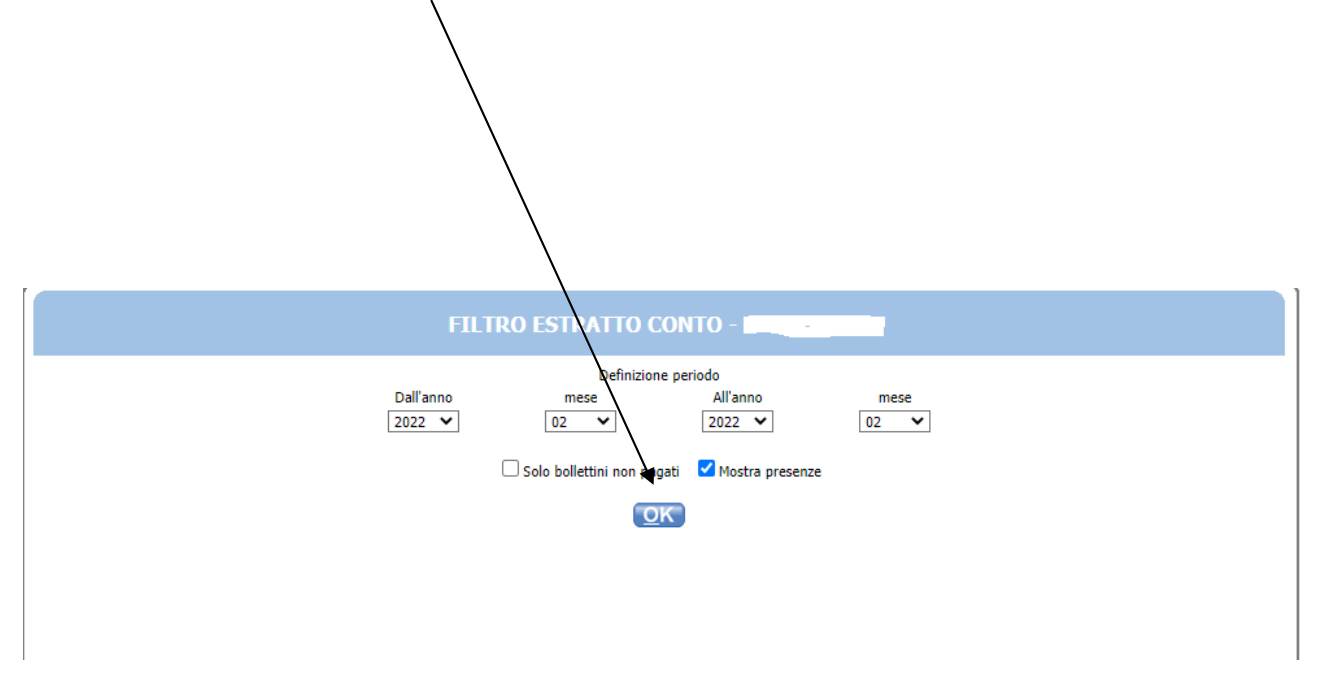

In questa schermata sono elencati tutti i bollettini associati al genitore dichiarante/pagante.

| ESTRATTO CONTO - CONTO -                                                           |                            |                |            |        |        |           |       |        |   |
|------------------------------------------------------------------------------------|----------------------------|----------------|------------|--------|--------|-----------|-------|--------|---|
| Totale dovuto nel periodo:<br>Totale pagato nel periodo:<br>Debito per il periodo: | 770,66<br>503,50<br>267,16 |                |            |        |        |           |       |        |   |
| Bollettino / Fattura                                                               | Tipologia                  | Periodo        | Scadenza   | Dovuto | Pagato | Dettaglio | Stato | PagoPA | 1 |
| boll. 874795                                                                       | BOLLETTINO                 | Settembre 2018 |            | 67,50  | 67,50  | 0         |       |        |   |
| boll. 873370                                                                       | BOLLETTINO                 | Settembre 2018 |            | 18,38  | 18,38  | 0         |       | j      |   |
| boll. 878991                                                                       | BOLLETTINO                 | Ottobre 2018   |            | 49,00  | 49,00  | 0         |       | j      |   |
| boll. 880778                                                                       | BOLLETTINO                 | Ottobre 2018   |            | 47,30  | 47,30  | 0         |       | ]      |   |
| boll. 884650                                                                       | BOLLETTINO                 | Novembre 2018  |            | 42,00  | 42,00  | 0         |       | ]      |   |
| boll. 885541                                                                       | BOLLETTINO                 | Novembre 2018  |            | 47,30  | 47,30  | 0         |       | ]      |   |
| boll. 890072                                                                       | BOLLETTINO                 | Dicembre 2018  |            | 27,13  | 27,13  | 0         |       | ]      |   |
| boll. 890949                                                                       | BOLLETTINO                 | Dicembre 2018  |            | 47,30  | 47,30  | 0         |       | ]      |   |
| boll. 895523                                                                       | BOLLETTINO                 | Gennaio 2019   |            | 42,00  | 42,00  | 0         |       | ]      |   |
| boll. 897088                                                                       | BOLLETTINO                 | Gennaio 2019   | 30/06/2019 | 47,30  | 34,10  | 0         | ▲     | pagoPg | = |
| boll. 900400                                                                       | BOLLETTINO                 | Febbraio 2019  |            | 35,00  | 35,00  | 0         |       | ]      |   |
| boll. 902474                                                                       | BOLLETTINO                 | Febbraio 2019  | 30/06/2019 | 37,80  | 0,00   | ٢         |       | pagoPg | 3 |
| boll. 907207                                                                       | BOLLETTINO                 | Marzo 2019     | 30/06/2019 | 47,30  | 0,00   | ٢         | ▲     | pagoPA | = |
| boll. 905820                                                                       | BOLLETTINO                 | Marzo 2019     | 30/06/2019 | 45,50  | 6,49   | ٢         | ▲     | pagoPf | = |
| boll. 912582                                                                       | BOLLETTINO                 | Aprile 2019    | 30/06/2019 | 47,30  | 40,00  | ٢         | ▲     | pagoPH | = |
| boll. 911721                                                                       | BOLLETTINO                 | Aprile 2019    | 30/06/2019 | 31,50  | 0,00   | •         |       | pagoPf | = |
| boll. 916767                                                                       | BOLLETTINO                 | Maggio 2019    | 30/06/2019 | 43,75  | 0,00   | ٢         | ▲     | pagoPf | = |
| boll. 917978                                                                       | BOLLETTINO                 | Maggio 2019    | 30/06/2019 | 47,30  | 0,00   | ٢         |       | pagoPf | 3 |
| nandra and an and a second descended a second                                      |                            |                |            |        |        |           |       |        |   |

- Nella colonna "**Dettaglio**" cliccare sulla freccia **v** per vedere: il nome dell'utente, l'istituto frequentato, il servizio e le presenze (informazione abilitata per refezione e nidi/materne comunali).
- Nella colonna "Stato" il simbolo esgnala che il bollettino non è ancora stato pagato (o è stato pagato solo parzialmente).
- Nella colonna "**pagoPa**" compaiono due modalità alternative per effettuare il pagamento di seguito descritte:

A. Pagamento diretto sul portale pagoPA utilizzando conto corrente, carta di credito o

prepagata cliccando su

B. Pagamento presso tabaccai, ricevitorie sisal, banche, poste italiane cliccando su

per scaricare e/o stampare l'avviso di pagamento

*Le modalità di pagamento proposte presentano costi diversi di commissione, che dipendono dal PSP (Prestatore di Servizi di Pagamento) con cui si effettua il pagamento.* 

### TUTTE LE INFORMAZIONI SU PAGOPA SONO DISPONIBILI SUL SITO: www.pagopa.gov.it

## A. MODALITA' DI PAGAMENTO DIRETTA SUL PORTALE pagoPA

Cliccando sul pulsante si accede al sistema di pagamento immediato di pagoPA. Leggere le istruzioni poi selezionare il pulsante **Avanti** in fondo alla pagina

| • payER                                                                                                    |                                                                                                    |                                                                                                    |
|----------------------------------------------------------------------------------------------------|----------------------------------------------------------------------------------------------------|----------------------------------------------------------------------------------------------------|
| _                                                                                                    | Modalità di                                                                                                    | pagamento                                                                                                    |
| O REGIONE EMILIA ROMAGNA                                                                                                    | (NNP)                                                                                                    |                                                                                                    |
| Codice fiscale                                                                                                    | Identificativo documento                                                                                                    | Importo (€)                                                                                                    |
|                                                                                                    | PB1025156_1                                                                                                    | 29,75                                                                                                    |
| MODALITÀ DI NOTIFICA<br>Selezionate:                                                                                                    |                                                                                                    |                                                                                                    |
| MODALITÀ DI PAGAMENTO                                                                                                    |                                                                                                    |                                                                                                    |
| PagoPA è Il sistema nazionale Il<br>Pubblica Amministrazione.<br>Per procedere con Il pagamento<br>• verrà chiesta la registrara<br>• verria chiesta la registrara               | aliano, previsto dalle normative vigenti (CAD, Codice<br>o occorre selezionare il bottone Avanti in fondo alla p<br>zione presso pagoPA; tale registrazione è facoitativa<br>ca persesson clicare il biotone "chiud" per ritorn                                                                                                    | e dell'Amministrazione Digitale) per effettuare i pagamenti elettronici verso la<br>pagina, tenendo presente che<br>e non necessaria per portare a termine il pagamento;<br>arga el carditta                                                                                           |
| il sistema propone tre m                                                                                                    | odalità di pagamento (carta di credito, conto corren                                                                                                    | nte e altro).                                                                                                    |
| Si sottolinea che scegliendo il p<br>agevolati, ottenuti da Lepida S.<br>per la fascia 500,01€-1.500,00€<br>Per usufruire delle commissioni<br>gestito da' verificare che sia di | agamento con carte di Intesa Sanpaolo, seguendo la<br>.c.p.A. (0,45€ per i pagamenti nella fascia 0,01€-50,(<br>).<br>agevolate utilizzando la carta di credito/debito, ocr<br>oratato "Intesa Sanpado"                                                                                                    | a procedura di seguito riportata, è possibile usufruire di costi di commissione<br>,00€; 0,90€ per la fascia 50,01€-150,00€; 1,25€ per la fascia 150,01€-500,00€ e 2€<br>ccorre scegliere "Carta di credito/debito" e nella sezione "Il pagamento sarà<br>i "Modifica" ne solarionario |
| Basera an remember die sid hi                                                                                                    | and a support of the second succession of the second succession of the | 🕖 Info Costi                                                                                                    |
| Pagamenti in corso                                                                                                    | Importo                                                                                                    | Costo del servizio Totale addebitato                                                                                                    |
| 1                                                                                                    | 29,75 €                                                                                                    |                                                                                                    |
|                                                                                                    |                                                                                                    | Torna al Servizio Avanti                                                                                                    |

Si avvisa che, come indicato nel messaggio seguente, a volte il collegamento a pagoPA richiede alcuni secondi di tempo.

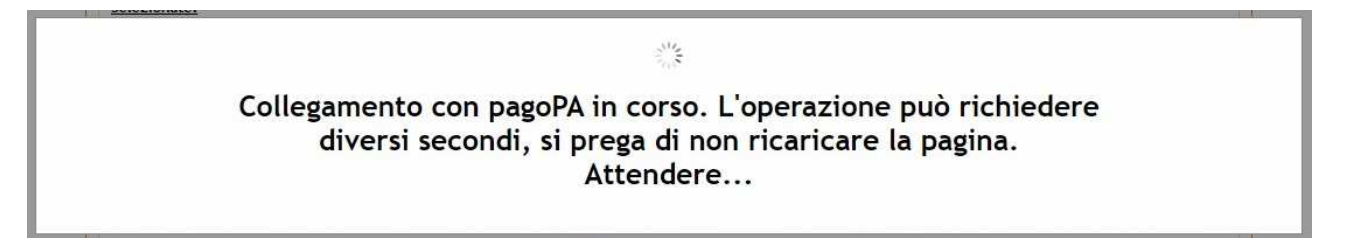

Nella schermata successiva c'è la possibilità di entrare nel portale pagoPA o attraverso SPID oppure con la propria e-mail.

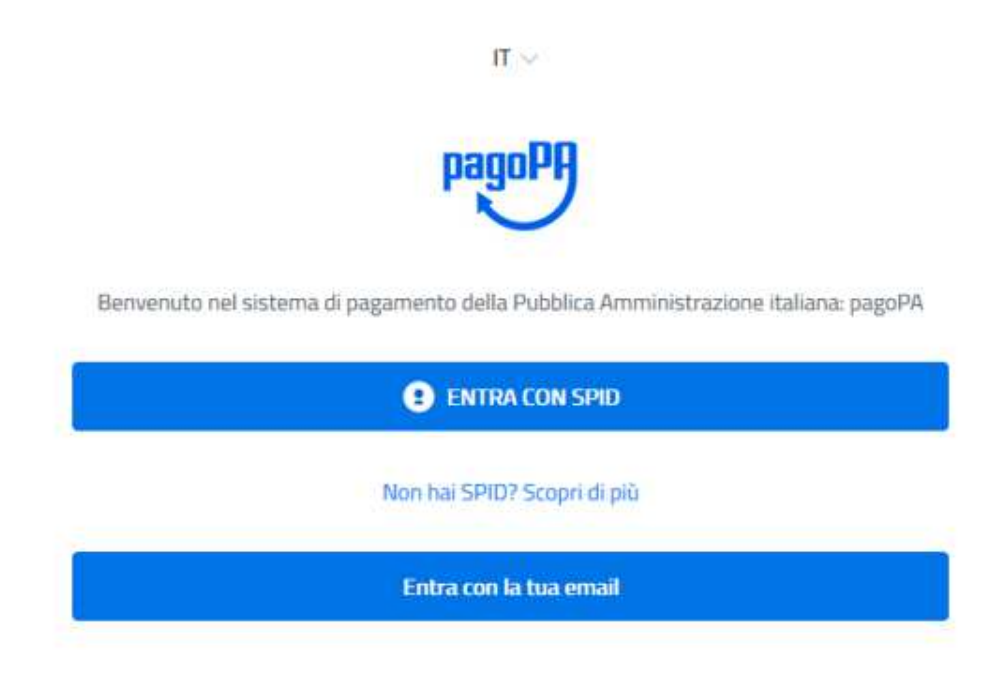

Entrando con l'e-mail si deve riportare l'indirizzo su cui saranno inviate le comunicazioni sull'esito del pagamento e poi cliccare sul pulsante "Continua".

|           | inserisci il tuo indirizzo email |
|-----------|----------------------------------|
|           | lamiamail@mail.com               |
| indirizzo | ) email                          |
|           |                                  |

Per proseguire si deve accettare la privacy policy spuntando la casella in fondo a sinistra, e poi cliccare sul pulsante **Continua** 

pagoPA - Informativa sulla privacy

# INFORMATIVA SUL TRATTAMENTO DEI DATI PERSONALI

ai sensi degli artt. 13-14 del Regolamento (UE) 2016/679

Questa informativa privacy descrive come vengono trattati i dati personali di coloro che approdano al sito wisp2.pagopa.gov.it/ (il "Sito") per effettuare un pagamento tramite pagoPA. Il Sito ti permette (i) di essere avvisato per email in merito alle transazioni che effettuerai sul sistema pagoPA e, se deciderai di registrarti a pagoPA, (ii) di effettuare la registrazione a pagoPA, (iii) di memorizzare alcune modalità di pagamento, (iv) di visualizzare lo storico delle tue transazioni, nonche' (v) di recuperare la password e/o codice segreto da te scelti al momento della registrazione (di seguito il "Servizio").

Questa invece <u>NON</u> descrive il trattamento dei dati personali relativi ai tuoi pagamenti effettuati tramite pagoPA, rispetto ai quali gli Enti Creditori (ossia la pubblica amministrazione a favore del quale effettui un pagamento) o/o i Prostatori di Sonvizi di Pagamento (ossia la banca o

acetto la privacy policy

Continua

Nella schermata successiva sono presenti tre canali alternativi di pagamento:

Pulsante "CARTA DI CREDITO/DEBITO" e prepagate.

Pulsante "CONTO CORRENTE" (internet banking) se la propria banca ha aderito al sistema pagoPA.

Pulsante "ALTRI METODI DI PAGAMENTO" si trova: Satispay, Paypal, postepay, ecc

I possessori di carte di credito/debito o prepagate sono invitati a seguire le istruzioni presenti nella schermata di Lepida spa payER, riportate a pagina 3 della presente guida.

Per maggiori informazioni sui PSP (Prestatori di Servizi di Pagamento) aderenti e sui canali di pagamento disponibili (sportello fisico, home banking, app mobile, phone banking) sia per i correntisti che per i non correntisti, consultare la pagina web <u>https://www.pagopa.gov.it/it/dove-pagare/</u>

|   | Come vuoi pagare?         |
|---|---------------------------|
| - | Carta di credito/debito   |
| ඛ | Conto corrente            |
|   | Altri metodi di pagamento |

Al termine dell'operazione il sistema PagoPa comunica un messaggio di esito.

| $\checkmark$                                  |  |
|-----------------------------------------------|--|
| Grazie, l'operazione è stata presa in carico. |  |
| Riceverai l'esito a                           |  |
| Chiudi                                        |  |

Cliccare sul pulsante **Chiudi**, ed attendere di essere reindirizzati su Sosi@Home (<u>attendere che la</u> <u>clessidra abbia terminato di girare prima di chiudere la sessione del browser</u>) l'operazione potrebbe durare qualche minuto.

Nel portale Sosi@home è possibile visualizzare l'estratto conto e la registrazione immediata del pagamento eseguito.

# B. MODALITA' DI PAGAMENTO ATTRAVERSO L'AVVISO DI PAGAMENTO

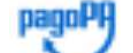

Cliccando sul pulsante ve possibile scaricare i codici e il Bollettino Postale per effettuare il pagamento delle rette, attraversole seguenti modalità:

- salvare sul cellulare o stampare l'avviso contenente i codici e il bollettino postale <u>già pre-</u> <u>compilato</u> per recarsi presso sportelli fisici (tabaccai e ricevitorie SISAL, sportelli bancari o ATM, uffici postali)
- salvare sul proprio PC o cellulare gli stessi codici per effettuare online il pagamento tramite home banking o sito web di Poste Italiane (anche se non correntisti)

Si informa che non tutti i lettori elettronici sono in grado di leggere i codici (QR o DataMatrix) direttamente dal cellulare (o smartphone,tablet, ecc), quindi, quando ci si rivolge ad uno sportello fisico, si consiglia di portare con se anche una copia cartacea dell'avviso con i codici e del bollettino pre-compilato.

## **AVVISO DI PAGAMENTO**

| pagoPA AVVISO                                                                                                    | DI PAGAMENT                                                                              | ro                                                                                                   |                                            |                                                       |                                                           |                                                                             |                                                      |                                                 | Ĩ                                                           |                 |
|----------------------------------------------------------------------------------------------------|------------------------------------------------------------------------------------------|----------------------------------------------------------------------------------------------------|--------------------------------------------|-------------------------------------------------------|-----------------------------------------------------------|-----------------------------------------------------------------------------|------------------------------------------------------|-------------------------------------------------|-------------------------------------------------------------|-----------------|
| Bollettino 9394<br>Elementare Re<br>MANZONI                                                                                      | 403 (Novem<br>efezione Ele                                                               | ibre 2019) Se<br>mentari 2gg                                                                         | rvizio Ref<br>ELEMEN                       | Scuola                                                | 51                                                        |                                                                             |                                                      |                                                 | COMUNE<br>DI FERRAR<br>Città Patrimoni<br>dell'Umanità      | A               |
| ENTE CREDITORE                                                                                                    | E Cod Fiscale                                                                            | 00297110389                                                                                          |                                            | 1                                                     | DESTINA                                                   | TARIO AVVIS                                                                 | O Cod. F                                             | Fiscale                                         |                                                             |                 |
| COMUNE DI F                                                                                                    | ERRARA                                                                                   |                                                                                                    |                                            | 13                                                    | <b>EXAMPLEX</b>                                           | XMAGGKINUX                                                                  | NAMIOK                                               |                                                 |                                                             |                 |
| RETTE-SERV                                                                                                    | TESORERI                                                                                 | A                                                                                                    |                                            | )                                                     | wax x M                                                   | KAKSCKXS                                                                    | <del>XXXXXX</del>                                    | <del>e</del> x                                  |                                                             |                 |
| QUANTO E QUAN                                                                                                    | DO PAGARE?                                                                               |                                                                                                    |                                            | ſ                                                     | DOVE PAG                                                  | GARE? Lista de                                                              | ii canalii di pa                                     | gamento su                                      | i www.pagopa.j                                              | gov.it          |
| 42,24<br>Puoi pagare con una                                                                                                    | Euro ent<br>unica rata                                                                   | ma 31/12/2                                                                                           | 019                                        | 1                                                     | PAGA SU<br>del tuo Ente<br>degli atri ca<br>carte, conto  | L SITO O COM<br>Creditore, di P.<br>nali di pagameni<br>corrente, CBILL     | I LE APP<br>della tua Ba<br>to. Potral pag           | inca o<br>Jare con                              | 6                                                           | l               |
| L'importo è aggiornat<br>subire variazioni per a<br>mora, sanzioni o inter<br>ti potrebbero quindi c                             | to automaticameni<br>eventuali sgravi, no<br>ressi, ecc. Un oper<br>chiedere una cifra c | te dal sistema e potr<br>ste di credito, indenn<br>atore, il sito o l'app o<br>fiversa da quella qui | ebbe<br>sità di<br>che userai<br>Indicata. |                                                       | PAGA SUI<br>n tutti gli U<br>labaccaio, a<br>Potrai pagar | L TERRITORI<br>fici Postali, in B<br>I Bancomat, al S<br>re in contanti, co | O<br>anca, in Rice<br>Supermercato<br>in carte o cor | vitoria, dai<br>).<br>ito corrente              | ¢                                                           | Ò               |
| Utilizza la porz                                                                                                    | zione <mark>di</mark> avvis                                                              | so relativa al c                                                                                     | anale di pa                                | agamen                                                | to che p                                                  | oreferisci.                                                                 |                                                      |                                                 |                                                             |                 |
| BANCHE E ALTRI                                                                                                    | CANALI                                                                                   |                                                                                                    |                                            |                                                       |                                                           |                                                                             | RATA UN                                              | IICA entre                                      | o II 31/12/2                                                | 019             |
| Qui accanto trovi il i<br>I codice interbanca<br>per pagare attraver<br>bancario e gli altri c<br>pagamento abilitati            | codice QR e<br>rio CBILL<br>rso il circuito<br>anali di<br>L                             |                                                                                                    | Desti<br>Ente<br>Ogge<br>Codic<br>80H      | natario<br>Creditore<br>tto del pagi<br>e CBILL<br>80 | COMUNE<br>amento B<br>S<br>Codice Avi<br>0010 00          | DI FERRARA<br>ollettino 9394<br>cuola Elemen<br>viso<br>000 0032 34         | 03 (Novem<br>tare Refezio<br>34 20                   | Euro<br>bre 2019)<br>one Eleme<br>Cod. I<br>002 | Servizio Ref<br>Intari 2gg<br>Fiscale Ente Cree<br>97110389 | 12,24<br>litore |
| BOLLETTINO POS                                                                                                    | STALE PA                                                                                 | Banco <b>Posta</b>                                                                                   |                                            |                                                       |                                                           |                                                                             | RATA U                                               | NICA entr                                       | ro il 31/12/2                                               | .019            |
| Posteita                                                                                                    | aliane                                                                                   | sul C                                                                                                | CP. N. 001<br>ISTITUZIONE<br>CO.FE - RETT  | 047609<br>SERV.EDI<br>E-SERV.T                        | 191<br>UCATIVI S                                          | COLAST. FAN                                                                 | NGLIE                                                | Euro                                            |                                                             | 42,2            |
| Bollettino Postale pa<br>gli Uffici Postali e sui<br>digitali abilitati di Pos<br>dell'Ente Creditore<br>AUT DEISISBIPI-PDF 4764 | gabile in tutti<br>canali fisici o<br>ite Italiane e<br>44 DEL 02.08.2019                | Destinatario<br>Oggetto pagan<br>Codice Avviso                                                       | nento Bollettir<br>Ref Scu                 | io 939403<br>Iola Elemi                               | (Novemb<br>entare Ref                                     | re 2019) Servi<br>lezione Eleme<br>Cod. Fiscale                             | izio<br>ntari<br>Ente Credito                        | re                                              |                                                             |                 |

## PRESSO TABACCAI E RICEVITORIE SISAL

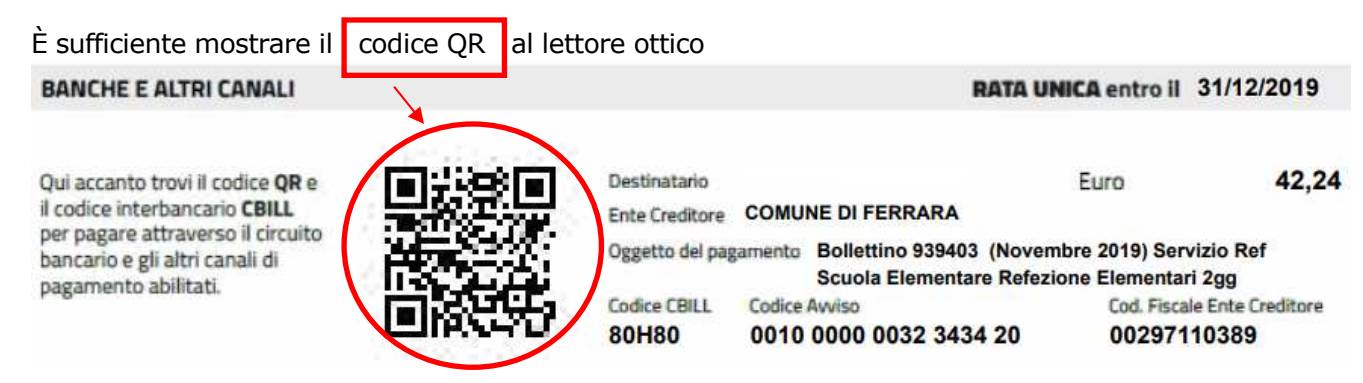

### PRESSO SPORTELLI BANCARI O ATM O HOME BANKING

Se lo sportello con operatore o sportello ATM sono dotati di lettore ottico è sufficiente mostrare il codice QR, altrimenti vanno inseriti:

- il codice CBILL o va ricercato il nome dell'Ente Creditore "Comune di Ferrara"
- il codice avviso

Se il pagamento è effettuato con l'home banking, andare nella sezione "CBILL/pagoPA" ed inserire i due codici indicati sopra.

| BANCHE E ALTRI CANALI                                                                                                    |                                                  |                                               | RATA UNICA entro il            | 31/12/2019                             |
|----------------------------------------------------------------------------------------------------|--------------------------------------------------|-----------------------------------------------|--------------------------------|----------------------------------------|
| Qui accanto trovi il codice <b>QR</b> e<br>il codice interbancario <b>CBILL</b><br>per pagare attraverso il circuito<br>bancario e gli altri canali di | Destinatario<br>Ente Creditore<br>Oggetto del pa | COMUNE DI FERRARA<br>gamento Bollettino 93940 | Euro<br>03 (Novembre 2019) Ser | 42,24<br>vizio Ref                     |
| pagamento abilitati.                                                                                                    | Codice CBILL<br>80H80                            | Codice Avviso<br>0010 0000 0032 34            | Cod. Fisca<br>34 20            | ri 2gg<br>ale Ente Creditore<br>140389 |

#### PRESSO UFFICI POSTALI O SITO WEB DI POSTE ITALIANE - ON LINE

| Presso l'ufficio postale è suffici<br>Sul sito on line di Poste Italian | iente mostrare il<br>le, accessibile a tutti                                                                                   | codice Data<br>dopo la regist                                                                        | Matrix<br>trazione, an                                                      | dare nella se:     | zione      |
|-------------------------------------------------------------------------|----------------------------------------------------------------------------------------------------|----------------------------------------------------------------------------------------------------|-----------------------------------------------------------------------------|--------------------|------------|
| BOLLETTINO PA, inserire il nr.                                          | di c/c 001047609                                                                                                    | 9191 e il                                                                                            | Codice a                                                                    | vviso              |            |
| Il pagamento potrà essere es<br>VISA o mastercard.                      | seguito tramite c/c p                                                                                                    | ostale, poste                                                                                        | pay oppure                                                                  | con carte di       | pagamento  |
| BOLLETTINO POSTALE PA                                                   | Banco <b>Posta</b>                                                                                                    |                                                                                                    | RAT                                                                         | A UNICA entro il 3 | 1/12/2019  |
| Posteitaliane                                                           | Intestato a ISTITUZIONE SE<br>CO.FE - RETTE-S<br>Destinatario<br>Oggetto pagamento Bollettino S<br>Ref Scuola<br>Codice Avviso | 7609191<br>RV.EDUCATIVI SCOI<br>SERV.TESORERIA<br>139403 (Novembre 2<br>Elementare Refezio<br>Tipo ( | LAST. FAMIGLIE<br>2019) Servizio<br>one Elementari<br>cod. Fiscale Ente Cre | Euro               | 42,24      |
| AUT: DB/SISB/PTP/DF 47044 DEL UZ:00.20                                  | 0010 0000 0032 3434 20                                                                                                    | P1                                                                                                   | 00297110389                                                                 | UNDIE UNE          | 13162.2015 |